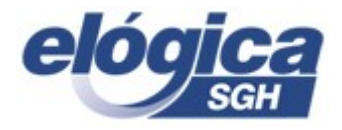

Manual Básico Contratação Sistema Elógica SGH

## Introdução

- 1. Módulo Contratação pelo Sistema Elógica SGH:
  - 1.1 Acesse o modulo Contratação:

| AnyDesk Srv-bkp-4@ad ×              |                                                                            | - 0                 | × |
|-------------------------------------|----------------------------------------------------------------------------|---------------------|---|
| 🍇 🛒 srv-bkp-4@ad 🖾 🖾 🚺              | ) 📮 4 📼 🖵 🛡 🖉 📮                                                            | 3                   | Ξ |
| Sistema Sistema                     | estor Hipotecário (000/0000/000000000 - Nenhum Mutuário Selecionado) 📃 🗖 🗶 |                     |   |
| Módulos Aluda ?                     | C40Ĩ0                                                                      |                     |   |
| Empresa : UUI - CUHAB - MINAS HOMOL | GAÇAU<br>e Créditos                                                        |                     |   |
| Administração Usuários              |                                                                            |                     |   |
| Parâmetros Selecion<br>Mutuári      | Relatórios SPC                                                             |                     |   |
| Tabelas Entrada de I                | dos Renegociação de Dividas Plano Empresário                               |                     |   |
| Segurança                           | s FCVS Controle Jurídico                                                   |                     |   |
| Atualizações                        |                                                                            |                     |   |
| Backup's Consultz                   | Contratação Controle de<br>Terceirizada                                    |                     |   |
| Produção<br>Orçament                | e Seguros Controle de                                                      |                     |   |
| Workflow Obras/Serv,                | tat Escritura                                                              |                     |   |
|                                     |                                                                            |                     |   |
|                                     |                                                                            |                     |   |
|                                     |                                                                            |                     |   |
| () Sair                             | Usuário/Máquina: ELOGICA/SRV-BKP                                           |                     |   |
|                                     | Copyright ♥ Elógica Processamento de Dados S.A.                            |                     |   |
|                                     |                                                                            |                     |   |
|                                     |                                                                            |                     |   |
|                                     |                                                                            |                     |   |
|                                     |                                                                            |                     |   |
|                                     |                                                                            |                     |   |
|                                     |                                                                            |                     |   |
|                                     |                                                                            |                     |   |
|                                     | - 18-21 PT - 18-21 18-21 18-21 18-21 18-21 18-21                           |                     |   |
| 🗄 🔎 Digite aqui para pesquisar 📑 🌖  | 🔩 🚍 🚾 🔽 🔿 🔿                                                                | 18:25<br>18/10/2020 | 5 |

### 2. Função contratação:

| ♦ AnyDesk                                                             |                                                                                                    | -                         | ٥             | $\times$ |
|-----------------------------------------------------------------------|----------------------------------------------------------------------------------------------------|---------------------------|---------------|----------|
| 🍇 🔽 srv-bkp-4@ad 🖉 🛛 🕅                                                | )☆ 💷 🖻 📮 4 📼 🖵 🛡 🖉 📮                                                                                                    | S                         | \$            | ≣        |
| Módulos Aluda ?<br>Empresa: 001 - CONAB -<br>Serviços<br>Parimetros e | Sistema Gestor Hipotecário - Contratação                                                                                            |                           |               |          |
| Tabelas<br>Segurança<br>(Acessos)                                     | Juandiça de Sentral<br>Seleção de<br>Contratos CP: Cadastro de Insóveis Contratação<br>Comercialização Cádudos e Consulta Agenda de |                           |               |          |
| andering s<br>Transferencia Para<br>o Soft                            | de Imóveis Simulações Inscritos<br>Importa Dados Canaultas e<br>Imóvel Relatórios Sciecionar Hutuario                               |                           |               |          |
| de Insorigies                                                         | Copréndas Reservas Feirão de Indonesis<br>O12 - 1.0.318<br>Coppright ® Elógica Processamento de Dados 5 A                           |                           |               |          |
|                                                                       |                                                                                                    |                           |               |          |
|                                                                       | 1825<br>1827 - Re 18 (s. 1825)                                                                                                    |                           |               |          |
| E 🔎 Digite aqui para pesquisar                                        | <u> </u>                                                                                                    | ⊲≫ <sup>18</sup><br>18/10 | :29<br>0/2020 | 1        |

#### 2.1 Demonstra as funções de serviços e Contratação

## **SERVIÇOS:**

Parâmetros e tabelas a maioria das tabelas encontram-se alimentada no SGH, para utilização da contratação pela Cohab Minas é importante alimentar as tabelas de programa habitacional, plano de venda e padrão de unidade habitacional.

**Programa habitacional →** parametriza o programa habitacional.

| ♦> AnyDesk                                                                                                    | - 6   | x i |
|----------------------------------------------------------------------------------------------------|-------|-----|
| 🍕 🖾 srv-bkp-4@ad 💿 🖾 🗊 😥 💷 🖵 🐨 🔔 🖳                                                                                                    | 9     | ] = |
| Tabela de Programas Habitacionais (000/0000/0000000000 - Nenhum Mutuário Selecionado)         Menderodo       Alvía i         Empresa : 001-COHAR - MINAS HOMOLOGAÇÃO<br>Classificada Por<br>BEdéas do Programa       Dercisão do Programa         Códrico D DESCRIÇÃO DO PROGRAMA<br>3939       Programa Habitacional                                                                                                    |       |     |
| Incluir     Alterna     Excluir     Desistir     Impginur     Sair       Tabela de Programas Habitacionais     Origen do Recurso (Tipo)     V     V       0     Descrição do Programa     Origen do Recurso (Tipo)     V       0     Sair     Tennino     Tennino       1     Sair     Tennino     Tennino       V     V     V     V       0     Perc. da Rend     Valor do Imácy     Perc. do Finant                                                                                                    |       |     |
| Mirma Mana Mana Mana Mana Mana Mana Mana Ma                                                                                                    |       |     |
| U         U         U         U         U         U         U         U           Stability         Stability |       |     |
| 0(231-20.31                                                                                                    | 08:32 |     |

Função importa dados do imóvel -→ Necessária para importar a DQL.

| 🔶 Ang | yDesk 🖵 srv-bkp-4@ad  | × 🖽                                                                                                    |                                                                                                    |                                                                                                    | -               | ٥            | × |
|-------|-----------------------|----------------------------------------------------------------------------------------------------|----------------------------------------------------------------------------------------------------|----------------------------------------------------------------------------------------------------|-----------------|--------------|---|
| -     | srv-bkp-4@ad          | Q 2                                                                                                    | 0 🛠 🗖                                                                                                    |                                                                                                    | S               | \$           | ≣ |
|       | srv-bkp-4@ad          | Modulos Aluda 2<br>Engresa: 001-OCHAB<br>Serviços<br>General<br>General<br>Backap's<br>Transferences Pana<br>o Soft | KIIIAS HOMO     HIMAS HOMO     Hudança de Se     Centratos     Centratos     Ingora De     Indver     Ocorrênci | Sistema Gestor Hipotecário - Contratação<br>coação<br>Contratação<br>Contratação<br>Contratação<br>Contratação<br>Contratação<br>Contratação<br>Contratação<br>Contratação<br>Importa Dados Imóveis<br>Dados Inclusão<br>Pergião ?<br>Nócleo ?<br>Informe loccatração do arquivo para processamento<br>Contratação do arquivo para processamento<br>Contratação<br>Contratação<br>Contrataç | <b>S</b>        |              |   |
|       |                       | = 🛛 占                                                                                                    | 1.<br>                                                                                                    | 🗿 👐 🔤 😓 💽 🔨 👘 🖓 🕼 🕺                                                                                                    |                 |              |   |
|       | Digite aqui para peso | quisar                                                                                                    |                                                                                                    | > 🔩 🚍 📲 🔽 🔿                                                                                                    | 08:<br>0) 19/10 | 25<br>//2020 | 5 |

# Comercialização de imóveis

**Exportar planilha de imóveis para comercialização** - exportar os imóveis que foram criado na importação da dql para ser enviado para o sistema de negociação da GTI.

**Importa planilha dos imóveis comercializados** – importa os imóveis que foram comercializados pelo sistema da GTI para o modulo contratação.

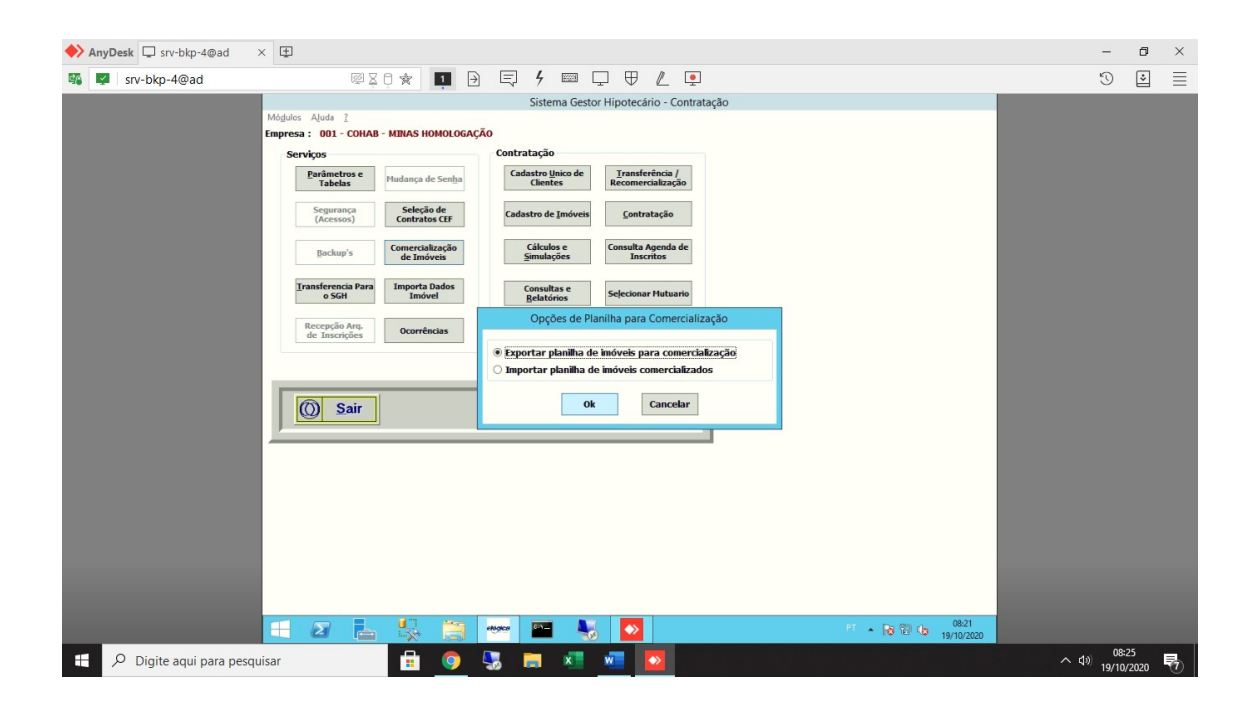

Função transferência para o SGH → Deve ser executada após conclusão de todos os trâmites da contratação, automaticamente o Sistema apresentará os contratos prontos para a transferência.

| ♦ AnyDesk                                                                                                    |      | - 0                 | × |  |
|----------------------------------------------------------------------------------------------------|------|---------------------|---|--|
| 🍕 🜌 srv-bkp-4@ad 🛛 🖾 🕸 💭 🗊 🗗 🔁 📮 🗲 📖 🖵 🖤 🗶 📮                                                                                                    |      | 3                   | ≣ |  |
| Sistema Gestor Hipotecário - Contratação<br>Migulos: Aluda 2<br>Empresa : 00.1 - COHAB - MIIAS HOMOLOGAÇÃO<br>Serviços<br>Pariaetores<br>Segurando: Selecção de<br>Generatas CE<br>Barchagris: Generatas<br>Empresa: Oscinatas de Embre<br>Barchagris: Generatas<br>Empresa: Oscinatas de Embre<br>Barchagris: Generatas<br>Empresa: Oscinatas de Embre<br>Barchagris: Generatas<br>Embre Segurando: Contrato Para o SGH Com Base na Contratação<br>Manutor,10 Ajuda<br>Manutor,10 Ajuda<br>Contratos Para o SGH Com Base na Contratação<br>Edigo: Riva (Noral Contratos Para o SGH Com Base na Contratação<br>Edigo: Riva (Noral Contratos Para o SGH Com Base na Contratação<br>Codego: Riva (Noral Contratos Para o SGH Com Base na Contratação<br>Edigo: Riva (Noral Contratos Para o SGH Com Base na Contratação<br>Edigo: Riva (Noral Contratos Para o SGH Com Base na Contratos |      |                     |   |  |
| <u>Ok</u> <u>Sar</u><br>71202-10.286                                                                                                    | 823  |                     |   |  |
| 🗄 🔎 Digite aqui para pesquisar 🗄 🍥 💀 👼 🜌 🜌 🖸                                                                                                    | ~ d» | 08:29<br>19/10/2020 | 1 |  |

# CONTRATAÇÃO:

| 🔶 An | yDesk 🖵 srv-bkp-4@ad | × 🖽                            |                               |                               |                                      |       |       |      | -                 | ٥         | ×                        |
|------|----------------------|--------------------------------|-------------------------------|-------------------------------|--------------------------------------|-------|-------|------|-------------------|-----------|--------------------------|
| -    | srv-bkp-4@ad         | ē ž                            | 0 🖈 💶 🖻                       | 5 4 💷 [                       | ₽ ♥ ዾ ₽                              |       |       |      | 3                 | *         | ≣                        |
|      |                      | Módulos AJuda ?                |                               | Sistema Gesto                 | r Hipotecário - Contra               | tação |       |      |                   |           |                          |
|      |                      | Empresa : 001 - COHAB          | - MINAS HOMOLOGAÇÃ            | ÃO                            |                                      |       |       |      |                   |           |                          |
|      |                      | Serviços                       |                               | Contratação                   |                                      |       |       |      |                   |           |                          |
|      |                      | Parămetros e<br>Tabelas        | Mudança de Senha              | Cadastro Unico de<br>Clientes | Transterencia /<br>Recomercialização |       |       |      |                   |           |                          |
|      |                      | Segurança<br>(Acessos)         | Seleção de<br>Contratos CEF   | Cadastro de Imóveis           | Contratação                          |       |       |      |                   |           |                          |
|      |                      | Backup's                       | Comercialização<br>de Imóveis | Cálculos e<br>Simulações      | Consulta Agenda de<br>Inscritos      |       |       |      |                   |           |                          |
|      |                      | Transferencia Para<br>o SGH    | Importa Dados<br>Imóvel       | Consultas e<br>Relatórios     | Selecionar Mutuario                  |       |       |      |                   |           |                          |
|      |                      | Recepção Arq.<br>de Inscrições | Ocorrências                   | Reservas                      | Feirão de Imóveis                    |       |       |      |                   |           |                          |
|      |                      |                                |                               |                               | 012 - 1.0.3                          | 18    |       |      |                   |           |                          |
|      |                      | <u> Sair</u>                   |                               | Copyright © Elógica Proces    | samento de Dados S.A.                |       |       |      |                   |           |                          |
|      |                      |                                |                               |                               |                                      |       |       |      |                   |           |                          |
|      |                      |                                |                               |                               |                                      |       |       |      |                   |           |                          |
|      |                      |                                |                               |                               |                                      |       |       |      |                   |           |                          |
|      |                      |                                |                               |                               |                                      |       |       |      |                   |           |                          |
|      |                      |                                |                               |                               |                                      |       |       |      |                   |           |                          |
|      |                      |                                | 1171 Marco                    | _                             | -                                    |       | 10-20 |      |                   |           |                          |
|      |                      |                                | × 3                           | etostor                       |                                      |       | 1950  |      |                   |           |                          |
|      | Digite aqui para pes | squisar                        | 💼 🌻                           | S 🖬 💶                         | wiii 🔽 👘                             |       |       | ~ di | ) 19:3<br>18/10/2 | 4<br>2020 | $\overline{\mathcal{O}}$ |

Cadastro único de Clientes → Serve para cadastrar Cliente/Coadquirentes/Cônjuge/Representantes Legais que pretendem adquirir um imóvel junto a Cohab Minas.

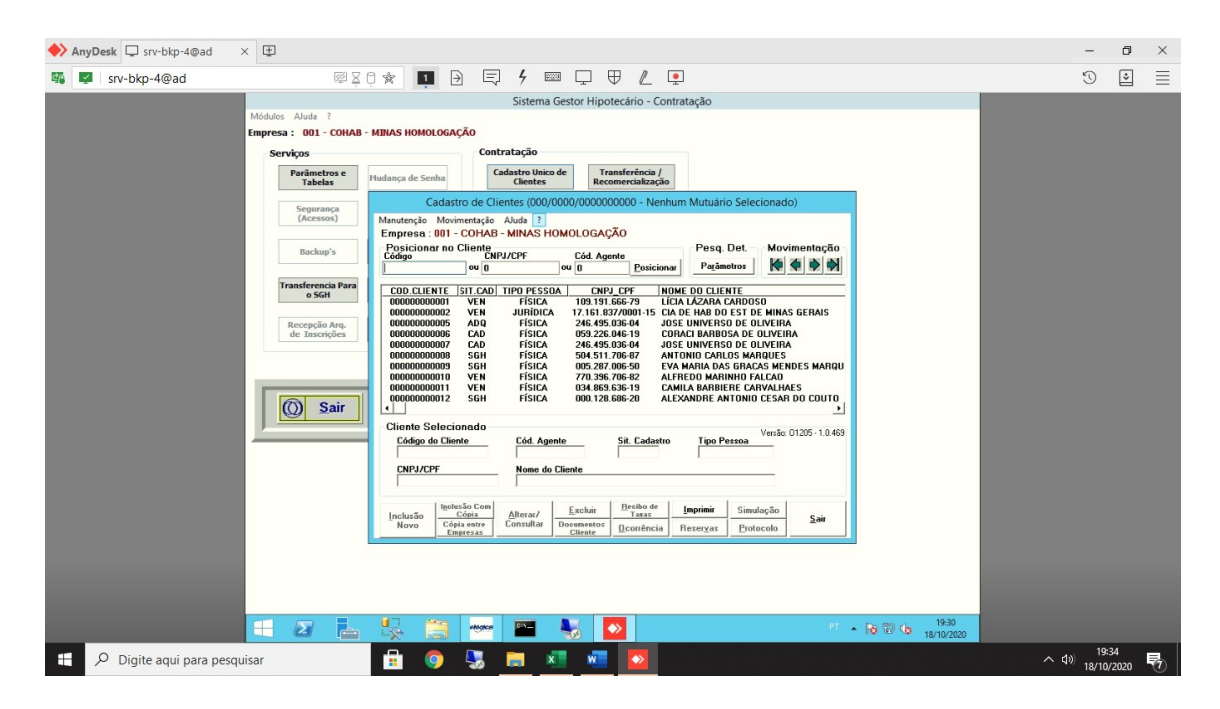

**Cadastramento de Imóveis →** Utilizado para cadastrar os imóveis disponíveis para comercialização e/ou estoque de todos os imóveis da Cohab Minas.

| 🔶 An | yDesk ♀ srv-bkp-4@ad ×                                                     | Ŧ                          |                                                                                                    | -                    | ٥           | × |  |  |  |  |
|------|----------------------------------------------------------------------------|----------------------------|----------------------------------------------------------------------------------------------------|----------------------|-------------|---|--|--|--|--|
| 96   | srv-bkp-4@ad                                                               | 5                          | 1 X 8 😿 💵 🖻 📮 🗲 💷 🖵 🛡 🖉 📮                                                                                                    | T                    | *           | ≣ |  |  |  |  |
|      |                                                                            |                            | Sistema Gestor Hipotecário - Contratação                                                                                                    |                      |             |   |  |  |  |  |
|      | Ma                                                                         | ódulos AJuda ?             |                                                                                                    |                      |             |   |  |  |  |  |
|      | ENDERSE : DU - CONTAU - MINAS HUMOLOGAÇÃO                                  |                            |                                                                                                    |                      |             |   |  |  |  |  |
|      | Parâmetro (adastro de Imóveis (000/00000000 - Nenhum Mutuário Selecionado) |                            |                                                                                                    |                      |             |   |  |  |  |  |
|      |                                                                            | Tabelas                    | Manutenção Movimentação Aluda ?                                                                                                    |                      |             |   |  |  |  |  |
|      |                                                                            | Segurança<br>(Acessos)     | Empresa : 001 - COHAP - MINAS HOMOLOGAÇÃO<br>Posicionar no Imóvel Pesquiso Detalhada<br>Posicionar Merendesa Pesquisa Detalhada                                                                                                    |                      |             |   |  |  |  |  |
|      |                                                                            | Backup's                   | COD.IH/OVEL         SIT. CAD         TIPO IMOVEL         FINAL         MUNICIPIO         BAIRRO         ENDEREÇO           000001000000         CAD         CS- <casa< td="">         FIN         SAO JOAQUIM DE BICAS         P           000001000000         CAD         CS-<casa< td="">         FIN         SAO JOAQUIM DE BICAS         P</casa<></casa<> |                      |             |   |  |  |  |  |
|      |                                                                            | Transferencia              | 000001000003 SGH CS Casa FIN BELO HORIZONTE R 230 N 21                                                                                                    |                      |             |   |  |  |  |  |
|      |                                                                            | 0 San                      | 000001000004 SGH 0U - 00008 FIN THES CURACES BE 000<br>0000011000005 SGH 0U - 00tres FIN SETE LAGOAS L DO VAGALUNE B L N 164                                                                                                    |                      |             |   |  |  |  |  |
|      |                                                                            | Recepção Ar<br>de Inscriçõ | 0000011000000 SGH CO Cutos FIN SETE CADAS ED0 VADACONE R C N 22<br>0000011000007 SGH CS - Casa FIN UBERABA R DR ADOLFO BEZE<br>0000010000090 SGH CL Outcos FIN EDITAL DADALELO VV R ADAVA                                                                                                    |                      |             |   |  |  |  |  |
|      |                                                                            |                            | 000001000000 SGH OU Outros FIN PATOS DE MINAS ABNER AFONSO R PENETRAÇÃO 4 B                                                                                                    |                      |             |   |  |  |  |  |
|      |                                                                            |                            |                                                                                                    |                      |             |   |  |  |  |  |
|      |                                                                            |                            | Moveis U124-10.405 Alterar Todo Núcleo Excluir Todo Núcleo Pesquisa Contratos                                                                                                    |                      |             |   |  |  |  |  |
|      |                                                                            |                            | Imóvel Selecionado                                                                                                    |                      |             |   |  |  |  |  |
|      |                                                                            |                            |                                                                                                    |                      |             |   |  |  |  |  |
|      |                                                                            |                            | Endereço Número Complemento                                                                                                    |                      |             |   |  |  |  |  |
|      |                                                                            |                            | Bairro U.F CEP                                                                                                    |                      |             |   |  |  |  |  |
|      |                                                                            |                            | Prog. Habitac. Região Núcleo Quadra Lote Bloco Unidade Contrato ou Ex-Contrato                                                                                                    |                      |             |   |  |  |  |  |
|      |                                                                            |                            | Inclusão<br>Novo Înclusão, Alterar/<br>Consultar Eschair Documento<br>Intóvel Occurrencia<br>Documento<br>Occurrencia<br>Despesas<br>Occurrencia<br>Despesas                                                                                                    |                      |             |   |  |  |  |  |
|      |                                                                            |                            |                                                                                                    |                      |             |   |  |  |  |  |
|      |                                                                            |                            |                                                                                                    |                      |             |   |  |  |  |  |
|      |                                                                            |                            | 🔄 😓 🚔 🚥 🖬 😽 💽 🕐 * Ra 10 Ga manaza                                                                                                    |                      |             |   |  |  |  |  |
|      | Digite aqui para pesquisar                                                 | r                          | 🗄 🔍 🖫 🚈 🚾 🔯                                                                                                    | 19:<br>19:)<br>18/10 | 35<br>/2020 | 1 |  |  |  |  |

# Cálculos e Simulações

Cálculo de prestação → Função para simulação de cálculo de prestações. Após a simulação, permite ao usuário transferir os dados simulados para contratação.

Cálculo de digito → Ferramenta com a finalidade de auxiliar no cálculo do dígito de verificação do contrato, CPF, PIS e categoria profissional.

| ♦ AnyDesk                                                                                                    |                     | - 0                 | × |  |
|----------------------------------------------------------------------------------------------------|---------------------|---------------------|---|--|
| 🖏 🛃 srv-bkp-4@ad 🛛 🖾 🖸                                                                                                    | * 🖪 🖯 🗮 4 📟 🖵 🛡 🖉 📮 | 3                   |   |  |
| Simulações (000/0000/0000000 - Nenhum Mutuário Selecionado) Opções Auda 7 Empresa : 001 - COHAB - MINAS HOMOLOGAÇÃO Opções Gélealo de Dajate Geleare Auda 2 Empresa : 001 - COHAB - MINAS HOMOLOGAÇÃO Geleare Auda 2 Empresa : 001 - COHAB - MINAS HOMOLOGAÇÃO Geleare Auda 2 Empresa : 001 - COHAB - MINAS HOMOLOGAÇÃO Digito de Dajate Digito de Categoria Professional Categoria Digito Digito do CPF ou CGC Digito do CPF ou CGC Digito do PIS/PASEP Digito do PIS/PASEP DIgito do PIS/PASEP Digito do PIS/PASEP Digito do PIS/PASEP DIgito do PIS/PASEP DIGITO DIG DIG DIG DIG DIG DIG DIG DIG DIG DIG |                     |                     |   |  |
|                                                                                                    | Sair 00713-2049     |                     |   |  |
| Digite aqui para pesquisar                                                                                                    | n 🗠 🔁 📰 🔤 🔽         | 19:38<br>18/10/2020 | 5 |  |

**Análise de renda →** Função que auxilia na análise da renda do adquirente calculando o seu comprometimento com base nas informações cadastradas no Sistema.

| ♦ AnyDesk                      |                                                                                                    | - (                   | 5 ×        |
|--------------------------------|----------------------------------------------------------------------------------------------------|-----------------------|------------|
| 🚳 🛃 srv-bkp-4@ad               | ⊠¤¢ 🛪 🖪 🖯 🗮 7 📟 🖵 🛡 🖉 📮                                                                                                    | 5                     | •          |
|                                | Simulações (000/0000/00000000 - Nenhum Mutuário Selecionado)                                                                                                    |                       |            |
| Opções Alur<br>Empresa : (     | u ?<br>101 - COHAB - MINAS HOMOLOGAÇÃO<br>Opções                                                                                                    |                       |            |
|                                | Cákulo de<br>Prestação Análize de Renda Controle Contratos<br>Hódulo Simulação                                                                                                    |                       |            |
|                                | Cálculo de Digitos Redução Prazo<br>Resolução 2068                                                                                                    |                       |            |
|                                | Análise de Renda (000/0000/0000000 - Nenhum Mutuário Selecionado)                                                                                                    |                       |            |
|                                | Empresa : 001 - COHAB - MINAS HOMOLOGAÇÃO P0710 - 1.0.17 Despesas do Cliente                                                                                                    |                       |            |
|                                | Despesa Data Apres. Despesa Valor Perc. A                                                                                                    |                       |            |
|                                |                                                                                                    |                       |            |
|                                |                                                                                                    |                       |            |
|                                | Dados da Despe:<br>Despesa Valor ou Perc. Data Apresent da Despesa                                                                                                    |                       |            |
|                                |                                                                                                    |                       |            |
|                                | Capacidade de Paganei Valor Perc.<br>Redo Familiar 0.000 0.0000<br>Tela Despesa 0.000 0.000<br>Despesa 0.000 0.000<br>Capacidade de Paganei Valor Perc.<br>Incluir Alberar Exclusi Desistin Zenar |                       |            |
|                                | Henda Apurada     0,00     0,000       Capacidade de Pagto.     0,000     0,000                                                                                                    |                       |            |
|                                | 2 💦 😳 📨 🔛 😼 💽 🕫 🕫 1924<br>1920                                                                                                    |                       |            |
| 🕂 🔎 Digite aqui para pesquisar | n 🗠 🥥 🖫 📰 🚾 🔽                                                                                                    | 0) 19:38<br>18/10/201 | , <b>B</b> |

Cálculo de atraso → Ferramenta de auxílio para cálculo de atualização de valores e penalidades, com base nas normatizações do BACEN, a partir de valores da dados base ou valores informados pelo usuário.

| ♦ AnyDesk                      |                                                                   |                                                                                                    | - 0                        | × |
|--------------------------------|-------------------------------------------------------------------|----------------------------------------------------------------------------------------------------|----------------------------|---|
| 🚳 🛃 srv-bkp-4@ad               | Ø20 🛊 💶                                                           | ∋ 📮 4 🚥 🖵 🛡 🖉 📮                                                                                                    | 5                          | Ξ |
| Opções<br>Empre                | Ajuda ?<br>sa : 001 - COHAB - MINAS HOM<br>Opções                 | Simulações (000/0000/00000000 - Nenhum Mutuário Selecionado)                                                                                                    |                            |   |
|                                | Cálculo de Prestação /<br>Cálculo de Digitos<br>Cálculo de Atraco | Simulação de Mora (000/0000/0000000 - Nenhum Mutuário Seleci<br>Mandenção Catolar Aluda ?<br>Empresa : 801 - COHAB - MINAS HOMOLOGAÇÃO<br>Dados faise Di. Yelo. Di. Pylo. Te. Junos Valor no Vencimento<br>DI. Velo. DI. Pylo. Te. Junos Valor no Vencimento<br>DI. Velo. DI. Pylo. Te. Junos Valor no Vencimento<br>DI. Velo. DI. Pylo. Te. Junos Valor no Vencimento<br>DI. Velo. DI. Pylo. Te. Junos Valor no Vencimento<br>DI. Velo. DI. Pylo. Te. Junos Valor no Vencimento<br>DI. Velo. DI. Pylo. Te. Junos Vencimento<br>DI. Velo. DI. Pylo. Te. Junos Vencimento<br>DI. Velo. DI. Pylo. Te. Pylo. Te. |                            |   |
|                                | 🔘 Sair                                                            | Detablamento pendidade     Lai unitaria       Calcular       Dados Calculados       Dias Atraso       0       findee Ausoicação       0.000       findee Ausoicação       0.000       findee Ausoicação       0.00000000       0.000       findee Ausoicação       0.00000000       0.000       0.00000000       0.000       Valor Mara       0.00000000       Valor Mara       0.00000000       Valor Mara       0.000       Valor Idal en R\$       0.000                                                                                                    |                            |   |
| 4                              | 2 4 5                                                             | Imprimir Sair 007/5-20125                                                                                                    |                            |   |
| 🗄 🔎 Digite aqui para pesquisar | <b>=</b> 9                                                        | ) 🖫 📠 🖉 🚾                                                                                                    | へ (10) 19:39<br>18/10/2020 | 1 |

**Controle de contratos modulo simulações →** Tem como finalidade fazer a guarda dos contratos que foram trabalhados, em fase de simulação, permitindo, posteriormente, aproveitar as informações simuladas e promover a sua efetivação na base de dados.

| ♦ AnyDesk                            |                                                                                                    |                             |              |                   |                          |                             |      | _            | ٥         | ×                       |
|--------------------------------------|----------------------------------------------------------------------------------------------------|-----------------------------|--------------|-------------------|--------------------------|-----------------------------|------|--------------|-----------|-------------------------|
| 🚳 🛃 srv-bkp-4@ad                     | 240 x 💶 🗄                                                                                                   | 9 🗐 🗲 1                     |              | / 👤               |                          |                             |      | 3            | \$        | ≣                       |
| Opções Aluda ?<br>Empresa : 001 - CO | S<br>DHAB - MINAS HOMOLO                                                                                    | imulações (000/00)<br>GAÇÃO | 00/0000000 - | Nenhum Mutuário S | elecionado)              |                             |      |              |           |                         |
| List                                 | Contratos Simulados Lista de Contratos em Processo de Simulação: Empresa eo 1 - CONAB - HIMAS NOMOLOGAÇÃO v |                             |              |                   |                          |                             |      |              |           |                         |
|                                      | Empresa                                                                                                    | Região Núcleo               | Contrato     | Usuário           | Data da Última Alteração | Hora ( 🔺                    |      |              |           |                         |
|                                      |                                                                                                    |                             |              |                   |                          |                             |      |              |           |                         |
|                                      |                                                                                                    |                             |              |                   |                          |                             |      |              |           |                         |
|                                      |                                                                                                    |                             |              |                   |                          |                             |      |              |           |                         |
|                                      |                                                                                                    |                             |              |                   |                          |                             |      |              |           |                         |
|                                      | 4                                                                                                    | Imprimir                    |              |                   |                          | •<br>•                      |      |              |           |                         |
|                                      |                                                                                                    |                             |              |                   | Sair                     | 00712 - 1.0.8               |      |              |           |                         |
|                                      |                                                                                                    |                             |              |                   |                          |                             |      |              |           |                         |
|                                      | 4 🍢 🗎                                                                                                    | elligica 🔛                  | -            |                   | PT                       | • 😼 🔞 👍 19:35<br>18/10/2020 |      |              |           |                         |
| Digite aqui para pesquisar           | 💼 🧿                                                                                                    | S 📄                         | × w          |                   |                          |                             | ~ di | )<br>18/10/2 | 9<br>2020 | $\overline{\mathbf{n}}$ |

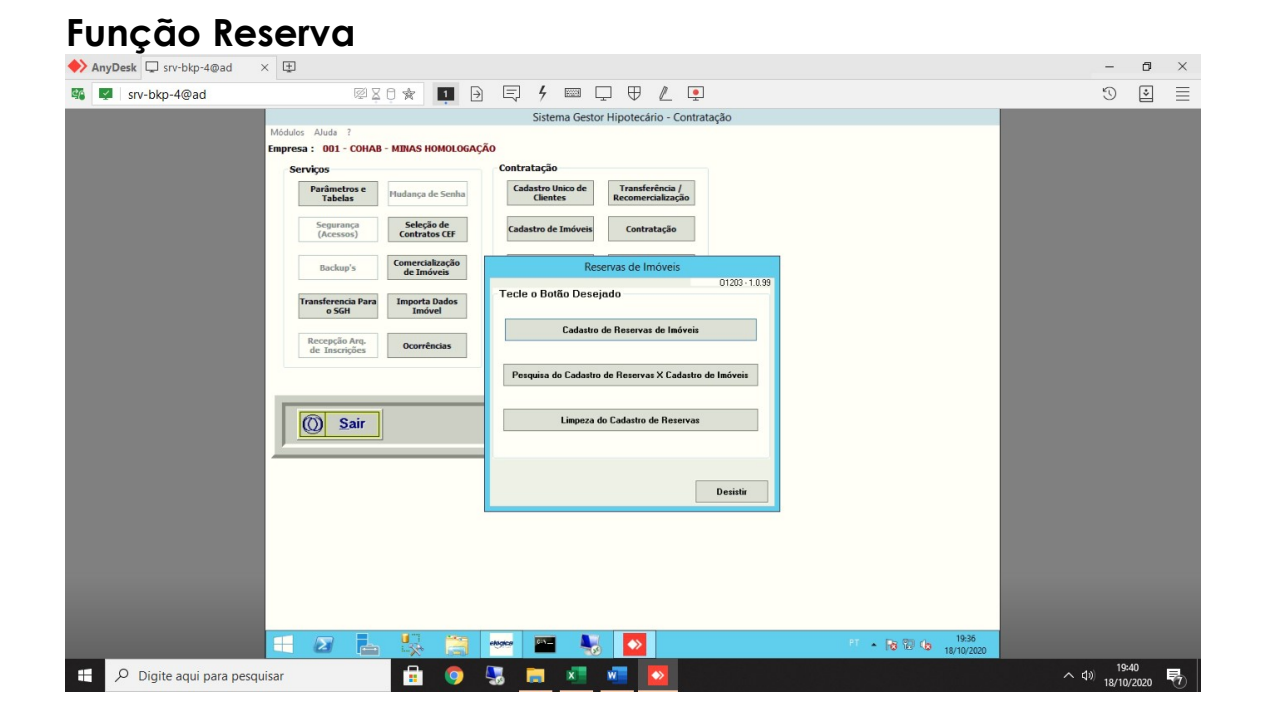

Tem como finalidade cadastrar reservas do imóvel para um determinado cliente, obedecendo aos critérios informados.

| ♦ AnyDesk □ srv-bkp-4@ad × □                                                                                                    | -              | ٥   | ×        |
|----------------------------------------------------------------------------------------------------|----------------|-----|----------|
| 🌃 🜌 srv-bkp-4@ad 🚳 🗟 🕆 🔳 🖻 📮 🕈 📾 🖵 🛡 🗶 💷                                                                                                    | I              | \$  |          |
| Sistema Gestor Hipotecário - Contratação                                                                                                    |                |     |          |
| Módulos Aluda ?<br>Empresa : 001 - COHAB - MINAS HOMOLOGAÇÃO                                                                                                    |                |     |          |
| Serviços Cadastro de Reservas de Imóveis (000/0000/0000000 - Nenhum Mutuário Selecionado) Tabi Tabi Torrese: 001 - COHAB - MINAS HOMOLOGACAO Classifica Poir                                                                                                    |                |     |          |
| Seguri @ Código ○ Nome ○ Data de Inclusão → Parámetros                                                                                                    |                |     |          |
| Cob CLIENTE IDATA INCL. HORA INCL. HORA INC. HORA INC |                |     |          |
| de time       Incluit       Afterar       Cancelar       Desiritir       Pers, Indiveis       Imprimir       Sait         Dados da Reserva       Cancelar       Desiritir       Pers, Indiveis       Imprimir       Sait         Dados da Reserva       Cancelar       Desiritir       Pers, Indiveis       Imprimir       Sait         Dados da Reserva       Cancelar       Ced. Co-Ada 1       Ced. Co-Ada 2       Ced. Co-Ada 3       0       ?         Tape de Conserclate-gos Tape de Reserva       Gran de Phontade de Reserva       0       0       ?       0       ?         Partin net;       V       V       000 - San Phontade       V       0       ?       0       ?         Partin net;       0.00       Ene FotS       0.00        ?       0.00       ?       ?                                                                                                    |                |     |          |
|                                                                                                    | へ<br>4)) 19/10 | :41 | <b> </b> |

## Pesquisa de cadastro de reserva X cadastro do imóvel.

| AnyDesk □ srv-bkp-4@ad × 団                                                                                                    |                                                                                                    | -                  | ٥           | $\times$ |
|----------------------------------------------------------------------------------------------------|----------------------------------------------------------------------------------------------------|--------------------|-------------|----------|
| 🚳 🔽 srv-bkp-4@ad                                                                                                    | 0 🛪 💵 🖻 ଟ 4 📼 🖵 🛡 🖉 💶                                                                                                    | S                  | \$          | $\equiv$ |
|                                                                                                    | Sistema Gestor Hipotecário - Contratação                                                                                                    |                    |             |          |
| Módulos AJuda ?                                                                                                    | - MILAS HOMOLOGAÇÃO                                                                                                    |                    |             |          |
| Servicos                                                                                                    |                                                                                                    |                    |             |          |
| Parâmetros e<br>Tabelas                                                                                                    | Pesquisa Cadastro de Reservas de Imoveis<br>Dados para Pesquisa                                                                                                    |                    |             |          |
| Segurança<br>(Acessoi)<br>Backuy's<br>Transformato Para<br>Segurança<br>Segurança<br>Transformato<br>Segurança<br>Segurança<br>Segura<br>Segura | Finalidade do Cliente         Classificar B         Standy B         Description         Description |                    |             |          |
| E 2 L                                                                                                    | 👯 🗃 🕶 💺 🔕 🤨 🖬 👘 🕼 1938                                                                                                    |                    |             |          |
| 🕂 🔎 Digite aqui para pesquisar                                                                                                    | 🗄 🌖 🖫 🛤 📲 💆 🔷 🔨                                                                                                    | り<br>(19)<br>18/10 | 42<br>/2020 |          |

Limpeza de cadastro de reserva - conforme parametrização do usuário para o Elógica SGH, é realizado a limpeza das reservas vencidas.

| ♦ AnyDesk                                                        | × 🕀                                                                                                    |                                                                     |                                                                                                    |                                   | -                    | ٥  | ×   |
|------------------------------------------------------------------|----------------------------------------------------------------------------------------------------|---------------------------------------------------------------------|----------------------------------------------------------------------------------------------------|-----------------------------------|----------------------|----|-----|
| 🚳 🛃 srv-bkp-4@ad                                                 | Q X                                                                                                    | 0 👷                                                                 |                                                                                                    |                                   | I                    | ٢  | Ξ   |
| <ul> <li>AnyDesk □ srv-bkp-4@ad</li> <li>srv-bkp-4@ad</li> </ul> | X T<br>Módulos Aluda ?<br>Empresa : 001 - COHAB<br>Serviços<br>Fatelas<br>Segurança<br>(Accasion)<br>Bachug's<br>Transferencia Para<br>October<br>Recepcia Arq.<br>Recepcia Arq.<br>Recepcia Arq. | Hudança d<br>Seleç<br>Contra<br>Comerc<br>de In<br>Import<br>Import | Berrar Version das Reservas      Berevas de Clanetes Atendidos Con Financianentos      Dados para a Limpeza das Reservas      Situação das Reservas      Situação das Reservas      Situação das Reservas      Todos mar a Limpeza das Reservas      Todos para a Limpeza das Reservas      Todos para a Limpeza das Reservas      To |                                   | 3                    |    | ×   |
|                                                                  | <b>E Z</b>                                                                                                    |                                                                     | U.F • • • • • • • • • • • • • • • • • • •                                                                                                    | 전 · (3) 중 (3) 19-39<br>18/10/2020 |                      |    |     |
| Digite aqui para pesqu                                           | uisar                                                                                                    |                                                                     | o 😓 🚍 💶 🚾 🔼                                                                                                    | $\sim$                            | (小) 19:<br>(小) 18/10 | 43 | (7) |

# Transferência / Recomercialização

| ♦ AnyDesk                                                                                                    | -                   | o ×           |
|----------------------------------------------------------------------------------------------------|---------------------|---------------|
| 🍕 🐖 srv-bkp-4@ad 🚳 🖾 🖓 💼 🕒 🕒 🖉 🖉 🖳 🐨 🖵                                                                                              | T                   | •             |
| Sistema Gestor Hipotecário - Contratação<br>Módulos Aluda ?<br>Empresa : 001 - COHAB - MINAS HOMOLOGAÇÃO<br>Serviços Contratação    |                     |               |
| Parâmetros e<br>Tabelas         Hudança de Senha         Cadastro Unico de<br>Clientes         Transferência /<br>Recomercial/zação |                     |               |
| Segurança<br>(Acessos) Centratos CLF Cadastro de Imóveis Contratação                                                                |                     |               |
| Backany's Comercialização de Inviveis Simulações Consulta Agenda de Inscritos                                                       |                     |               |
| Transferencia Para<br>o SGH Imovel Index Consultas e<br>Relativinos Selecionar Mataerio                                             |                     |               |
| Recepção Arg.<br>de Inscrições         Ocorrências         Reservas         Feirão de Imóveis                                       |                     |               |
| 012 - 1.0.318                                                                                                    |                     |               |
| Copyright © Elógica Processamento de Dados S.A.                                                                                     |                     |               |
|                                                                                                    |                     |               |
|                                                                                                    |                     |               |
|                                                                                                    |                     |               |
|                                                                                                    |                     |               |
|                                                                                                    |                     |               |
| 🕂 🖅 🛼 🎇 😁 🔤 🌄 🚺                                                                                                    |                     |               |
| 🕂 🔎 Digite aqui para pesquisar 🔒 🌀 😓 🔚 🗾 🚾 🔯                                                                                        | へ dii) 19:<br>18/10 | 44<br>/2020 📆 |

**Nesta função** o usuário poderá realizar a sub-rogação, recomercialização e transferência dos imóveis da Cohab Minas.

# Contratação:

Nesta função o usuário realiza a junção do imóvel, disponível para venda, com o cliente previamente cadastrado.

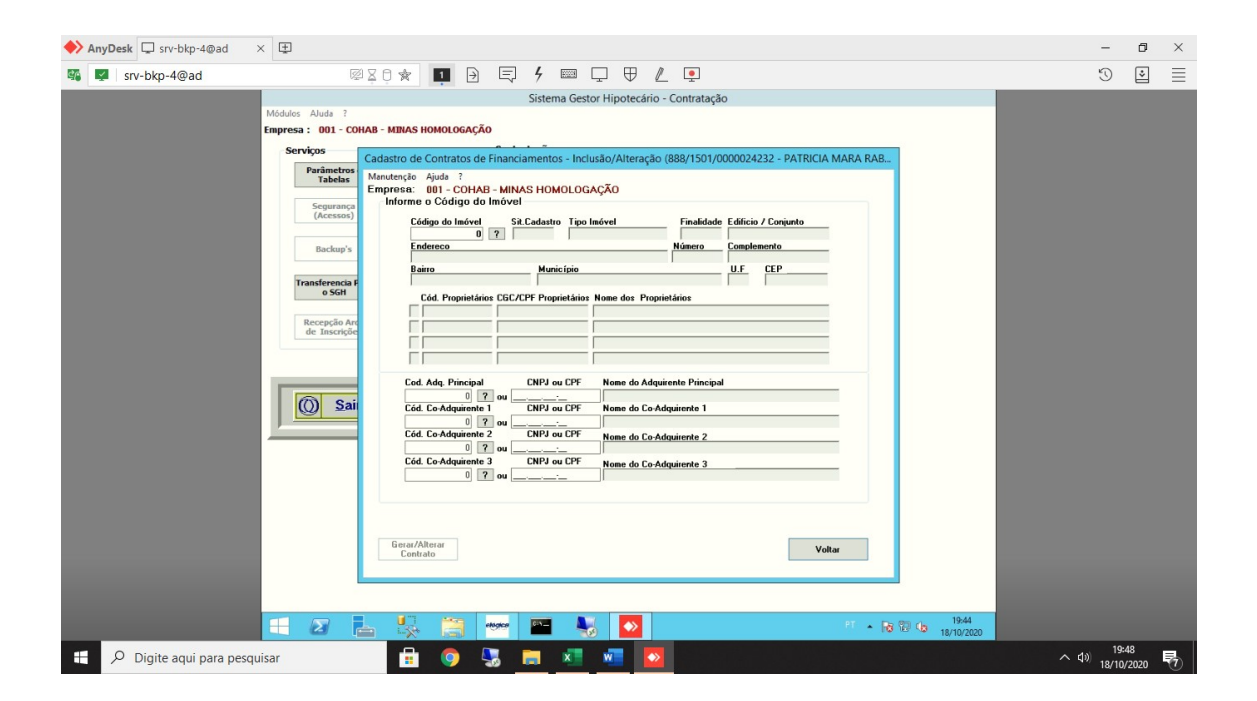

Na aba **Valores** o usuário deve informar os valores da avaliação e compra e venda.

| ♦ AnyDesk                                                                                                    | _                    | ٥         | × |
|----------------------------------------------------------------------------------------------------|----------------------|-----------|---|
| 🌃 🜌 srv-bkp-4@ad 🕺 🖾 🛧 🔳 🔁 📮 4 💷 🖵 🛡 🖉 🖳                                                                                                    | G                    | *         | ≣ |
| Nijeder       Pilingerson         Nijeder       Sixtema Gestor Hipotecário - Contratação         Sixtema Gestor Hipotecário - Contratação         Moders: Advis :         Empresa :       Ol - ColtA® - MinAs Holdo Gação         Moders: Advis :         Empresa :       Ol - ColtA® - MinAs Holdo Gação         Moders: Begistrados no Innível         Segurarop         Cácastro de Contratos de Financiamentos - Inclusão/Alteração (888/1501/0000024232 - PATRICIA MARA RABE.         Moders: Advis :         Cácastro de Contratos de Financiamentos - Inclusão/Alteração (888/1501/000024232 - PATRICIA MARA RABE.         Moders: Advis :         Cácastro de Contratos de Financiamentos - Inclusão/Alteração (888/1501/000024232 - PATRICIA MARA RABE.         Valores: Registrados no Innível         Valores: Registrados no Innível         Valores: Registrados no Innível         Valores: Registrados no Innível         Valores: Registrados no Innível         Valores: Registrados no Innível         Valores: Registrados no Innível         Valores: Registrados no Innível         Valores: Rabo       Innocencios         Valores: Rabo       Innocencios         Valores: Rabo       Innocencios         Valores: Rabo       Innocencios         Valores: Rabo       Innocencios </th <th>3</th> <th></th> <th></th>                                                                                                    | 3                    |           |   |
| Verdedar(en) Comprodor(en) Credora Np. Innóvel Valores Contrato Enc.Versal<br>Gottmant Fischa do Sair<br>Alteración Enc.Versal<br>Enc.Versal<br>En |                      |           |   |
| 🕂 🔎 Digite aqui para pesquisar 📑 🌀 😓 🛅 🗾 🖉 🔼                                                                                                    | )) 19:5<br>)) 18/10/ | 1<br>2020 | 1 |

Na aba **Contrato** o usuário deve informar todas as condições do novo contrato:

| Image: Srv-bkp-4@ad       Image: Srv-bkp-4@ad       Image: Sistema Gestor Hipotecário - Contratação         Sistema Gestor Hipotecário - Contratação       Sistema Gestor Hipotecário - Contratação         Image: Sistema Gestor Hipotecário - Contratação       Image: Sistema Gestor Hipotecário - Contratação         Image: Sistema Gestor Hipotecário - Contratos de Financiamentos - Inclusão/Alteração (888/1501/0000024232 - PATRICIA MARA RABE_       Image: Sistema Gestor Hipotecário - Contratação         Image: Sistema Gestor Hipotecário - Contratos de Financiamentos - Inclusão/Alteração (888/1501/0000024232 - PATRICIA MARA RABE_       Image: Sistema Gestor Hipotecário - Contratação         Image: Sistema Gestor Hipotecário - Contratos de Financiamentos - Inclusão/Alteração (888/1501/0000024232 - PATRICIA MARA RABE_       Image: Sistema Gestor Hipotecário - Contratos de Financiamentos - Inclusão/Alteração (888/1501/0000024232 - PATRICIA MARA RABE_         Image: Sistema Gestor Hipotecário - Contratos de Financiamentos - Inclusão Alteração (888/1501/0000024232 - PATRICIA MARA RABE_         Image: Sistema Gestor Hipotecário - Contratos de Financiamentos - Inclusão Alteração (888/1501/0000024232 - PATRICIA MARA RABE_         Image: Sistema Gestor Hipotecário - Contratos de Financiamentos - Inclusão Alteração (888/1501/0000024232 - PATRICIA MARA RABE_         Image: Sistema Gestor Hipotecário - Contratos de Financiamentos - Inclusão Alteração         Image: Sistema Gestor Hipotecário - Contratos de Financiamentos - Inclusão Alteração         Image: Sistema Gestor Hipotecário - Contratos de Financiamentos - Inclusão Alteração                                                                                                    |     |
|----------------------------------------------------------------------------------------------------|-----|
| Sistema Gestor Hipotecário - Contratação Modulos Aluda ? Empresa : 001 - CCC Cadastro de Contratos de Financiamentos - Inclusão/Alteração (888/1501/0000024232 - PATRICIA MARA RABE_ Manutenção Aluda ? Empresa : 001 - COHAB - MIIA/S HOMOLOGAÇÃO 01286 - 1.0.273 Cádega do Contrato Tepo de Comerciálização Sopramiço Sopramiço Dados do Novo Contrato Dados do Novo Contrato Dados do Novo Contrato Tipo Financ Tepo de Operação Plano Fin Hod, Fin                                                                                                    |     |
| Insulation micke micke with out the state of the state of the sta |     |
|                                                                                                    | . 5 |

Com base nas informações cadastradas o Sistema apresenta na **Encargo Inicial** a prévia dos valores desmembrados do novo encargo:

| ♦ AnyDesk □ srv-bkp-4@ad ×                                                                                                    | _               | ٥             | × |
|----------------------------------------------------------------------------------------------------|-----------------|---------------|---|
| 55 🔯 57-bkp-4@ad 🚳 🖉 🖸 🗭 📮 🕈 📾 🖵 🐨 🔔 🛡                                                                                                    | D               | *             | ≣ |
| Sistem Gestor Hipotecidri - Contrates/B         Furgress:       Carton de Contratos de Financiamentos - Inclusio/Alteração (888/1507/0000024222 - PATRICIA MARA RARE         Furgress:       Carton de Contratos de Financiamentos - Inclusio/Alteração (888/1507/0000024222 - PATRICIA MARA RARE         Furgress:       Carton de Contratos de Financiamentos - Inclusio/Alteração (888/1507/0000024222 - PATRICIA MARA RARE         Furgress:       Carton de Contratos de Financiamentos - Inclusio/Alteração (888/1507/0000024222 - PATRICIA MARA RARE         Furgress:       Carton de Contratos de Financiamentos - Inclusio/Alteração (888/1507/0000024222 - PATRICIA MARA RARE         Furgress:       Carton de Contratos de Financiamentos - Inclusio/Alteração (888/1507/0000024222 - PATRICIA MARA RARE         Furgress:       Carton de Contratos de Financiamentos - Inclusio/Alteração (888/1507/0000024223 - PATRICIA MARA RARE         Furgress:       Carton de Contratos de Contratos de Contra |                 |               |   |
| P Digite aqui para pesquisar                                                                                                    | d≫) 19<br>18/10 | :54<br>//2020 | 5 |

Após as consistências das informações cadastradas o Sistema apresentará o resultado das críticas, sendo, <u>ERRO</u> informações que necessitam de ajustes para continuidade no processamento e <u>ADVT</u> avisos de ausência de informações, mas, não são impeditivos para o andamento do processo.

Quando o processo do novo contrato não apresentar nenhum erro (status do processo CTR), o Sistema libera as funções para emissão do contrato/minuta, emissão quadro resumo padrão, alterando o status do processo para EMI (Documentos Emitidos).

Desta forma, fica aguardo da confirmação das assinaturas. Após a confirmação da assinatura (alterando o status para ASS, o usuário deve entrar na função Transferir para o SGH e fazer o seu processamento (o status do processo passará para SGH indicando que o novo contrato encontra-se no Módulo de gestão do financiamento).